### How to clear sorting on the grid view

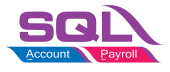

I have ticked group by document no in Sales Profit and Loss by Document. But preview the report the same document no has splitted. How to solve the matter as per screenshow below?

| Date : From 01/11/2017 to 30/11/2017<br>Sort By : DocNo;CompanyCode;DodDate;Stoc <b>Profit &amp; Loss by Document</b><br>Group By : DocNo As At 30/11/2017                                                                                                    |                                                          |              |                                                                                                    |             | 27/11/2          | 27/11/2017 9:35:10 AM<br>ADMIN                                                         |                                                                           |            |  |  |
|----------------------------------------------------------------------------------------------------|----------------------------------------------------------|--------------|----------------------------------------------------------------------------------------------------|-------------|------------------|----------------------------------------------------------------------------------------|---------------------------------------------------------------------------|------------|--|--|
| Testing Company                                                                                                    |                                                          |              |                                                                                                    |             |                  |                                                                                        | Page 1 of 1                                                               |            |  |  |
| Doc No D                                                                                                    | oc Date Code                                             | Description  |                                                                                                    |             | Sales            | Cost Pro                                                                               | fit/(Loss)                                                                | Margin     |  |  |
| IV-00102<br>IV-00102 1                                                                                                    | IV-00102<br>3/11/2017 / NT                               | ANTENNA      |                                                                                                    |             | 2.36             | 0.00                                                                                   | 2.36                                                                      | 100.00     |  |  |
| Sub Total of IV-                                                                                                    | 3/11/2017 / NI<br>D <b>0102</b>                          | ANTENNA      |                                                                                                    |             | 2.50<br>4.86     | 0.00                                                                                   | 2.50<br>4.86                                                              | 100.00     |  |  |
| IV-00107                                                                                                    | IV-00107                                                 |              |                                                                                                    |             |                  |                                                                                        |                                                                           |            |  |  |
| Sub Total of IV-0                                                                                                    | 4/11/2017 ANI<br><b>)0107</b>                            | ANTENNA      |                                                                                                    |             | 50.00            | 0.00                                                                                   | 50.00<br>50.00                                                            | 100.00     |  |  |
| <b>IV-00102</b><br>IV-00102 1                                                                                                    | <b>IV-00102</b><br>3/11/2017 C-PRE-100                   | CELCOM PREPA | AID-RM100                                                                                                    |             | 11.32            | 0.00                                                                                   | 11.32                                                                     | 100.00     |  |  |
| Sub Total of IV-(                                                                                                    | 00102                                                    |              |                                                                                                    |             | 11.32            | 0.00                                                                                   | 11.32                                                                     | 100.00     |  |  |
| <b>IV-00106</b><br>IV-00106 2                                                                                                    | IV-00106 IV-00106<br>IV-00106 23/11/2017 IPHONE8 IPHONE8 |              |                                                                                                    |             |                  | 1,000.00                                                                               | (500.00)                                                                  | (100.00)   |  |  |
| Sub Total of IV-(                                                                                                    | 00106                                                    |              |                                                                                                    |             | 500.00           | 1,000.00                                                                               | (500.00)                                                                  | (100.00)   |  |  |
|                                                                                                    |                                                          |              |                                                                                                    | Grand Total | 566.18           | 1,000.00                                                                               | (433.82)                                                                  | (76.62)    |  |  |
| 🟄 Sales Profit Lo:                                                                                                    | ss By Document                                           |              |                                                                                                    |             |                  |                                                                                        |                                                                           | ×          |  |  |
| Delivery Orde Custom<br>Invoice: Custom<br>Cash Sales: Custom<br>Cash Sales: Custom<br>Cash Sales: Custom<br>Catego<br>Credit Note: Custom<br>Doc Pr<br>Item Pr<br>Date O1/11/2017 To 30/11/2017 Custom<br>With Sales Tax<br>Use Ref Cost<br>Sales Profit Loss By Document |                                                          |              | Customer:<br>Agent:<br>Area:<br>Co. Categ<br>Doc Proje<br>Item Proje<br>Item:<br>Stk Group<br>Location:<br>Batch:<br>Category:<br>Category |             |                  | Group By Docum Custor Date Stock 0 Item C Agent Area Doc Pr Item P Compa Shippe Catego | ent No<br>ner<br>Group<br>ode<br>oject<br>roject<br>ny Cate <u>o</u><br>r | Jor<br>por |  |  |
| Drag a column he                                                                                                    |                                                          |              |                                                                                                    |             |                  | ouping columns                                                                         |                                                                           |            |  |  |
| E Doc No                                                                                                    | Post Date                                                | ItemCode     | Δ                                                                                                    | Item Cost   | Local Item Sales | Item P/L                                                                               | Item M                                                                    | largin     |  |  |
| • IV-00102                                                                                                    | 13/11/2017                                               | ANT          |                                                                                                    | 0.00        | 2.36             | 2.36                                                                                   |                                                                           | 100.00     |  |  |
| IV-00102                                                                                                    | 13/11/2017                                               | ANT          |                                                                                                    | 0.00        | 2.50             | 2.50                                                                                   |                                                                           | 100.00     |  |  |
| IV-00107                                                                                                    | 24/11/2017                                               | ANT          |                                                                                                    | 0.00        | 50.00            | 50.00                                                                                  |                                                                           | 100.00     |  |  |
| IV-00102<br>IV-00106                                                                                                    | 23/11/2017                                               | IPHONE8      |                                                                                                    | 1,000.00    | 500.00           | (500.00)                                                                               |                                                                           | (100.00)   |  |  |
| Count = 5                                                                                                    |                                                          |              |                                                                                                    | 1,000.00    | 566.18           | (433.82)                                                                               |                                                                           | -76.62     |  |  |

# How to clear sorting on the grid view

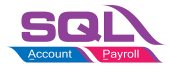

### Solution:

- 1. Right click on any grid column.
- 2. From the pop-up menu, click on Clear Sorting.

| 🕌 Sales Profit Lo                                                                | oss By Document                                                 |                             |                                                                                                    |                                                                                                  | - 🗆 🗙                           |
|----------------------------------------------------------------------------------|-----------------------------------------------------------------|-----------------------------|----------------------------------------------------------------------------------------------------|--------------------------------------------------------------------------------------------------|---------------------------------|
| Delivery Orde [<br>Invoice: [<br>Cash Sales: [<br>Debit Note: [<br>Credit Note 4 |                                                                 | Customer:                   | <ul> <li></li> <li></li></ul> | Group By :<br>Docum<br>Custom<br>Date<br>Stock G<br>Item Co<br>Type<br>Agent<br>Area<br>Des Pare | ent No<br>Ner<br>Biroup<br>Jode |
| Date 🗹 0                                                                         | Clear Sorting 2. Click c<br>Group By This Field<br>Group By Box | Stk Group:                  | ×<br><br>                                                                                                    | Doc Pro<br>Item Pr<br>Compai<br>Shipper<br>Catego                                                | oject<br>oject<br>ny Categor    |
|                                                                                  | Group Footers                                                   | Category:                   | ~                                                                                                    |                                                                                                  |                                 |
| Sales Profit Loss By                                                             | Field Chooser  Part 51                                          |                             | 1. Right                                                                                                    | click on ar                                                                                      | Apply<br>ny grid                |
| Drag a colum                                                                     | Best Fit (all columns)                                          | pressing CTRL key with dagg | ed column to merge gro                                                                                                    | ouping columns                                                                                   | _                               |
| ■ Doc No<br>► IV-00102                                                           | Find Panel<br>Filter Row                                        | 2 △ Item Cost<br>0.00       | Local Item Sales                                                                                                    | Item P/L<br>2.36                                                                                 | Item Margin<br>100.00           |
| IV-00102<br>IV-00107                                                             | Filter Box<br>Quick Column Customization                        | 0.00                        | 2.50<br>50.00                                                                                                    | 2.50<br>50.00                                                                                    | 100.00                          |
| IV-00102                                                                         | Columns Auto Width                                              | 1,000.00                    | 500.00                                                                                                    | (500.00)                                                                                         | (100.00)                        |

# How to clear sorting on the grid view

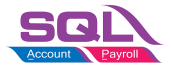

| Invision                                                                                                    | 1                       | Agent                       |            |                  |            |                  |       |  |  |
|----------------------------------------------------------------------------------------------------|-------------------------|-----------------------------|------------|------------------|------------|------------------|-------|--|--|
| TUNOICe:                                                                                                    | ``                      | Agent:                      |            | ×                | Custon     | ner              |       |  |  |
| Cash Sales: 🗌 🗸 🗸                                                                                                    |                         |                             |            | ~                | Date Date  | Crown            |       |  |  |
| Debit Note:                                                                                                    | ]                       | <ul> <li>Co. Cat</li> </ul> | tegory     | ~                |            | ode              | SE    |  |  |
| Credit Note:                                                                                                    |                         |                             | oject:     | ~                | Agent      |                  | X     |  |  |
|                                                                                                    |                         | Item Pr                     | roject:    | ~                | Area       |                  |       |  |  |
| Date 🗸 01/11/                                                                                                    | /2017 V To 30/1         | 1/2017 V Item:              |            | ×                | Doc Pr     | roject<br>roject |       |  |  |
|                                                                                                    |                         | Stk Gro                     | oup:       | ~                | Compa      | any Categor      |       |  |  |
| With Sales Tax                                                                                                    |                         |                             | n:         | ×                | Catego     | r                |       |  |  |
| Use Ref Cost                                                                                                    |                         |                             |            |                  |            |                  |       |  |  |
|                                                                                                    |                         | Batch:                      |            | ×                |            |                  |       |  |  |
| Category:                                                                                                    |                         |                             |            |                  |            |                  |       |  |  |
|                                                                                                    |                         | Catego                      | ry Tpl : 🗌 | ~                |            | Appl             | y     |  |  |
|                                                                                                    |                         |                             |            |                  |            |                  |       |  |  |
| Sales Profit Loss By Docu                                                                                            | iment 🔀 Sales Profit Lo | oss By Document             |            |                  |            |                  |       |  |  |
| Drag a column header here to group by that column or pressing CTRL key with dragged column to merge grouping columns |                         |                             |            |                  |            |                  |       |  |  |
| E Doc No                                                                                                    | Post Date               | ItemCode                    | Item Cost  | Local Item Sales | Item P/L   | Item Marg        | jin   |  |  |
| ► IV-00102                                                                                                    | 13/11/2017              | ANT                         | 0.00       | 2.30             | 5 2.36     | 10               | 00.00 |  |  |
| IV-00102                                                                                                    | 13/11/2017              | ANT                         | 0.00       | 2.50             | 2.50       | 10               | 00.00 |  |  |
| IV-00102                                                                                                    | 13/11/2017              | C-PRE-100                   | 0.00       | 11.32            | 2 11.32    | 10               | 00.00 |  |  |
| IV-00106                                                                                                    | 23/11/2017              | IPHONE8                     | 1,000.00   | 500.00           | ) (500.00) | (10              | 0.00) |  |  |
| IV-00107                                                                                                    | 24/11/2017              | ANT                         | 0.00       | 50.00            | 50.00      | 10               | 00.00 |  |  |

#### 4. Preview the report. Same document no will be grouped together.

| Date : From 01/11/2017 to 30/11/2017<br>Sort By : DodVo;CompanyCode;DocDate;Stoc <b>Profit &amp; Loss by Document</b><br>Group By : DocNo As At 30/11/2017 |             |           |                      |             | 27     | 27/11/2017 9:48:21 AM<br>ADMIN |               |          |  |
|----------------------------------------------------------------------------------------------------|-------------|-----------|----------------------|-------------|--------|--------------------------------|---------------|----------|--|
| Testing Company-7SEEDS +KITS ()                                                                                                    |             |           |                      |             |        | Page 1 of 1                    |               |          |  |
| Doc No                                                                                                    | Doc Date    | Code      | Description          |             | Sales  | Cost                           | Profit/(Loss) | Margin   |  |
| IV-00102                                                                                                    | IV-00102    |           |                      |             |        |                                |               |          |  |
| IV-00102                                                                                                    | 13/11/2017  | INT       | ANTENNA              |             | 2.36   | 0.00                           | 2.36          | 100.00   |  |
| IV-00102                                                                                                    | 13/11/2017  | INT       | ANTENNA              |             | 2.50   | 0.00                           | 2.50          | 100.00   |  |
| IV-00102                                                                                                    | 13/11/2017  | C-PRE-100 | CELCOM PREPAID-RM100 |             | 11.32  | 0.00                           | 11.32         | 100.00   |  |
| Sub Total                                                                                                    | of IV-00102 |           |                      |             | 16.18  | 0.00                           | 16.18         | 100.00   |  |
| IV-00106                                                                                                    | IV-00106    |           |                      |             |        |                                |               |          |  |
| IV-00106                                                                                                    | 23/11/2017  | IPHONEB   | IPHONES              |             | 500.00 | 1,000.00                       | (500.00)      | (100.00) |  |
| Sub Total                                                                                                    | of IV-00106 |           |                      |             | 500.00 | 1,000.00                       | (500.00)      | (100.00) |  |
| IV-00107                                                                                                    | IV-00107    |           |                      |             |        |                                |               |          |  |
| IV-00107                                                                                                    | 24/11/2017  | ANT       | ANTENNA              |             | 50.00  | 0.00                           | 50.00         | 100.00   |  |
| Sub Total                                                                                                    | of IV-00107 |           |                      |             | 50.00  | 0.00                           | 50.00         | 100.00   |  |
|                                                                                                    |             |           |                      | Grand Total | 566.18 | 1.000.00                       | (433.82)      | (76.62)  |  |

<<<END>>>